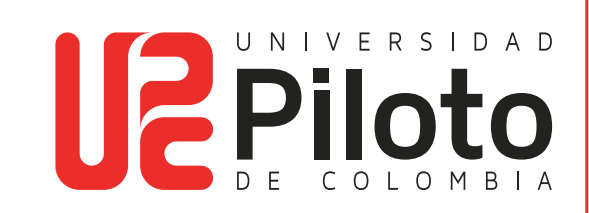

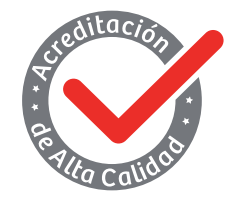

Resolución 018115 del 27 de septiembre de 2021

## INSTRUCTIVO PARA VERIFICAR PAZ Y SALVOS

Universidad Piloto de Colombia 2024

- Ingrese a CELTA a través del siguiente link: https://celta.unipiloto.edu.co/
- Registre su **Usuario** y **Contraseña**.

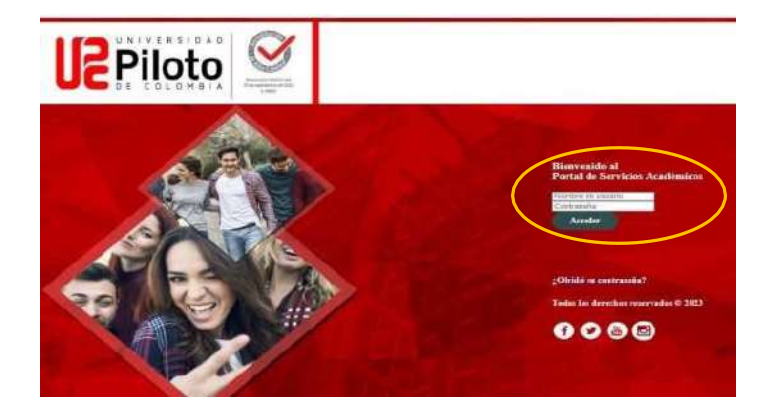

• Entre a "mi matrícula" y marque "Evaluación de Grado".

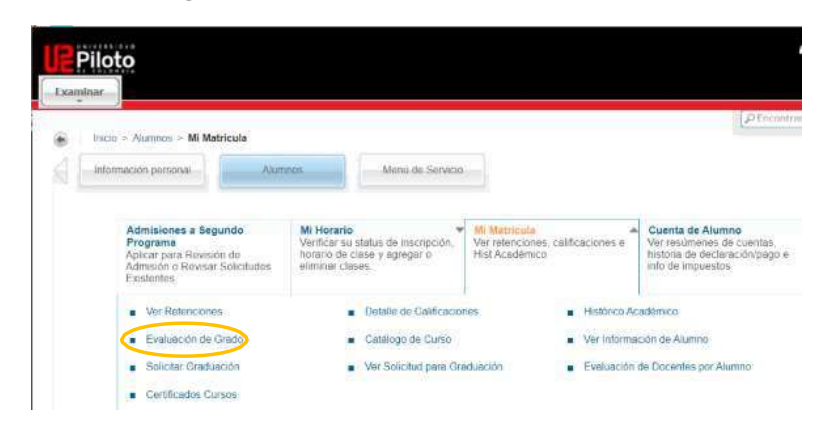

• Seleccione el periodo (pregrado o posgrado) y haga clic en "Enviar".

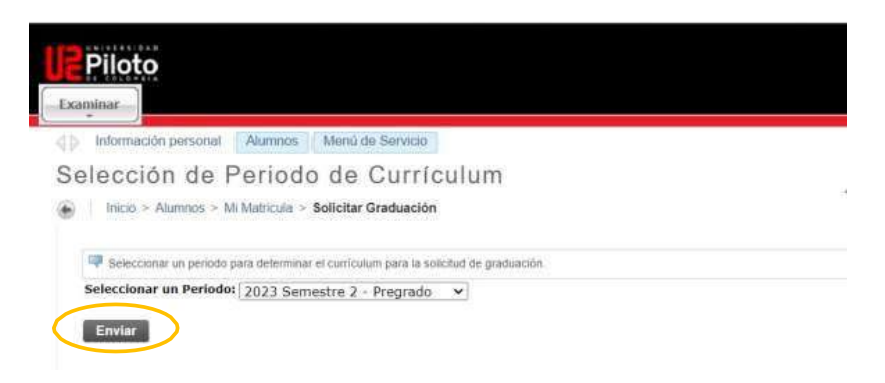

• Haga clic en "Generar nueva evaluación".

|                                        |                                                                                                    | PEncontrar Una pagin                             |
|----------------------------------------|----------------------------------------------------------------------------------------------------|--------------------------------------------------|
| selectionar un pri<br>evaluación entes | rgrama para ver los resultados de evaluación más recientes. Si un p<br>la que pueda revisar resultados. | vrograma no bene estace necesitară generar nueva |
| Información de Cu                      | rriculum                                                                                                |                                                  |
| Primary Curriculu                      | m                                                                                                    |                                                  |
| Programa:                              | Administracion de Empresas                                                                              |                                                  |
| Prdo de Catálogo                       | 1997 Semestre 1 - Pregrado                                                                              |                                                  |
| Nivel:                                 | Profesional                                                                                             |                                                  |
| Compus:                                | Campus UPC Frincipal                                                                                    |                                                  |
| Escuela:                               | Facultad Ciencias Soc y Emp                                                                             |                                                  |
| Grado:                                 | Administrador de Empresas                                                                               |                                                  |
| Primera Carrera:                       | Adm de Empresas                                                                                         |                                                  |
| Departamento:                          | Adm de Empresas                                                                                         |                                                  |
| Secondary Curric                       | ulum                                                                                                    |                                                  |
| Programa:                              | Esp. Gerencia de Proyectos                                                                              |                                                  |
| Prdo de Catálogo                       | 2010 Ciclo 4 - Especializacion                                                                          |                                                  |
| Nivel:                                 | Especializacion                                                                                         |                                                  |
| Campus                                 | Campus UPC Principal                                                                                    |                                                  |
| Escuela:                               | Direction Postgrados                                                                                    |                                                  |
| Grado:                                 | Esp. Gerencia de Proyectos                                                                              |                                                  |
| Primera Carrera:                       | Esp. en Ger. Proyectos                                                                                  |                                                  |
| Departamentor                          | Esp. en Ger. Proyectos                                                                                  |                                                  |
|                                        |                                                                                                    |                                                  |

• Seleccione el programa que corresponde y el periodo (pregrado o posgrado) y dar clic en **"Generar Solicitud"** 

| xaminar                                                                                                    |                                         |                                    |
|----------------------------------------------------------------------------------------------------|-----------------------------------------|------------------------------------|
| Información personal Alumnos Servicios a docentes<br>Senerar Nueva Evaluación<br>Inicio - Generar Kueva Evaluación                                                       | Menii de Servicio                       | P Encontrar una página.            |
| Dara penessi una moeva eviduación, seleccionar programa, giado cal     Pregrama: ontaduria Publica     Grada: Contador Publica     Contador Publica     Contador Publica | mora y periodo de graduación anticipado | a y selecciosar Generar Solicitud. |
| <ul> <li>Programu: Coternil, Esp. Gere, e Inn, Fin<br/>Gradon No Otorga Thulo<br/>Carrena: Coterminal Esp. Geren, Inn Fin</li> </ul>                                     |                                         |                                    |
| Perioda: 2024 Semestre 2 - Pregrado 🔹                                                                                                    |                                         |                                    |
| Instead Actual . Instead Actual . Evaluaciones Anteriores . A                                                                                                    | estinis Ouè nasa si                     |                                    |

• Se muestra el total de créditos requeridos en el plan de estudios Vs los créditos aprobados, valide que el número de créditos sea igual.

| Información perpenal  | Aurimos Meria de tre | 1000         |                 |               |                             |
|-----------------------|----------------------|--------------|-----------------|---------------|-----------------------------|
| eporte de Evi         | sluación de C        | Grado        |                 |               |                             |
| Banke + Reporte de Es | whilecide: the Grado |              |                 |               |                             |
| Programa.             | Arquitecture         |              | Prdo Catálog    | 145           | 2019 Semestre 1 - Pregredo  |
| Compuse               | Campus UNC Principal |              | Prote Evaluate  |               | 2004 Sensetire 1 - Pregrado |
| Escuelar              | Peculted Arguitects  | ne ir Artes  | Fich Greduet    | ión Esperada: | 10                          |
| Greder                | Argoitecto           |              | Número Soli     | citud:        |                             |
| Nixels                | ProPagiatiel         |              | Resultation for | ante :        | Peb 33, 3024                |
| Carreras              | Arguitecture         |              | Kepett          |               |                             |
| Departamentoic        | Arquitecture         | Arguitecture |                 | SHOK:         |                             |
| Evaluación Programa   | Comp                 | Créditos     |                 | Cursos        |                             |
|                       |                      | Requestão    | Usado           | Requestito    | Maada                       |
| Total Requestion      | 780                  | 788 388.00   |                 | 428           | 48                          |
|                       | - Martin             | 1.00         | 4.50            | <b>,</b>      |                             |
| PGA Programm          | 0.000                |              |                 |               |                             |

• En caso de que no sea igual, valide que en cada semestre aparezcan los cursos con un indicador de **"Yes"**, lo que significa que ya es un curso tomado y aprobado.

|      |       |           |                  |                          | Cmp        | Créditos |           | 8           | Cursos       |     |       |                                                                                                    |   |      | 10  | O thirts |
|------|-------|-----------|------------------|--------------------------|------------|----------|-----------|-------------|--------------|-----|-------|----------------------------------------------------------------------------------------------------|---|------|-----|----------|
| Åree | schro | aitectura | NOT              |                          |            | Requeri  | do        | Usado       | Requerido    | ,   | Usado |                                                                                                    |   |      | 1.  |          |
| Tota | i Ree | quarido   |                  |                          | Yes.       | 17.00    |           | 17.00       | s            |     | 5     | -                                                                                                    |   |      |     |          |
| PGA  | Årer  |           |                  |                          | Yes        | 3.00     |           | 4.00        |              |     |       |                                                                                                    |   |      |     |          |
| Yes  |       |           | AM000<br>Matem   | 031 Arte y<br>natica     | -          |          | Requerido | os Requerid | 05<br>201910 | AH  | 00031 | ARTE Y<br>MATEMATICAS                                                                                                    | - | 2.00 | 4.2 | H        |
| Yes  | Y     |           | ARGOI            | 98 Forma                 | y Espado   |          |           |             | 101815       | ×0. | 00108 | MATEMATICAS                                                                                                    |   | 6.00 | 29  |          |
| Yes  | Ŷ     | 3         | AR001<br>Destrij | 99 Geome<br>ptiva        | tria       |          |           |             | 201910       | AR  | 00199 | GEOMETRIA<br>DESCREPTIVA                                                                                                    |   | 3.00 | 4.2 | н        |
| Yee  | Y     |           | AR,002<br>Fundar | 00 Principi<br>mentacion | os y<br>Te |          |           |             | 201910       | AR. | 00200 | PRINCIPIOS Y<br>FUNDAMENTACION                                                                                                    |   | 3.00 | 3.8 | н        |
|      |       |           |                  |                          |            |          |           |             |              |     |       | THE REPORT OF A DESCRIPTION OF A DESCRIPTION OF A DESCRIP |   |      |     |          |

• Valide en la lista de paz y salvos, el estado. Si todos aparecen como **"Yes"**, quiere decir que ya cumple con todo lo requerido y puede postularse a grado.

| Piloto     |                                |  |
|------------|--------------------------------|--|
| saminar_]  |                                |  |
| Requerimie | ntos No-Curso                  |  |
| Cmp        | Requerimientos                 |  |
| Yes        | Paz y Salvo Académic (Interno) |  |
| Yess       | Paz y Salvo Biblioteca         |  |
| Yes        | Paz y Salvo Financ (Interno)   |  |
| Yern       | Paz y Salvo Registro (Interno) |  |
| Yes        | Requisito Segunda Lengua       |  |
| Yes        | Requisito Modalidad de Grado   |  |
| Yes        | Requisito Saber Pro            |  |

- 1. Aprobar el 100% de los créditos académicos del plan de estudios (pregrado y especialización)
- 2. Segunda Lengua (pregrado)

- 3. Modalidad de Grado (Pregrado y Especialización) Nota: Especializaciones antes de octubre de 2023
- 4. Presentar examen SABER PRO (pregrado)
- En caso de que aparezca con alguno en **"NO"** debe de comunicarse con el área correspondiente para tramitarlo